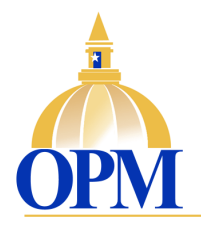

#### 2019 JAG Local VCP Grant Program Violent Crime Prevention (VCP)

(Distribution of JAG Local FY 2015 and FY 2016 Federal Grant Funds)

Instructions System for Award Management (SAM) Check Status for SAM.gov Registration Validation

#### What is SAM.gov?

Any public or private entity (business or government jurisdiction) that is being considered (via grant or contract) to receive federal funding <u>MUST</u> register with the System for Award Management (SAM).

The United States Government requires entities to conduct a yearly SAM renewal and/or Semi-Annual renewal in order to update business information, past performance or any new additions to a business's Entity Profile. Entities that fail to conduct the yearly renewal are at risk of being denied federal contracts/awards.

Connecticut municipalities that have been allocated Federal grant funds under the **2019** JAG Local VCP Grant Program <u>MUST</u> have a valid (active) SAM.gov registration.

Your annual active SAM registration <u>MUST</u> be valid the time period through the <u>START</u> <u>DATE</u> of this Grant, which is anticipated to be January 1, 2019.

The following pages will provide you with step-by-step to instructions and screenshots to check your municipalities SAM registration.

## Instructions

## For

# Accessing the SAM.gov website to confirm your registration and/or expiration date.

The SAM.gov web site can be found at this address:

# https://www.sam.gov/

[Please check this address carefully – there are a number of private websites that appear in **sam.gov** Google searches that are NOT the official U.S. Federal government web site.]

Follow the **<u>Steps</u>** listed below to confirm your valid SAM.gov registration.

# **Step #1:** Access the SAM.GOV website and SELECT "Search Records" icon.

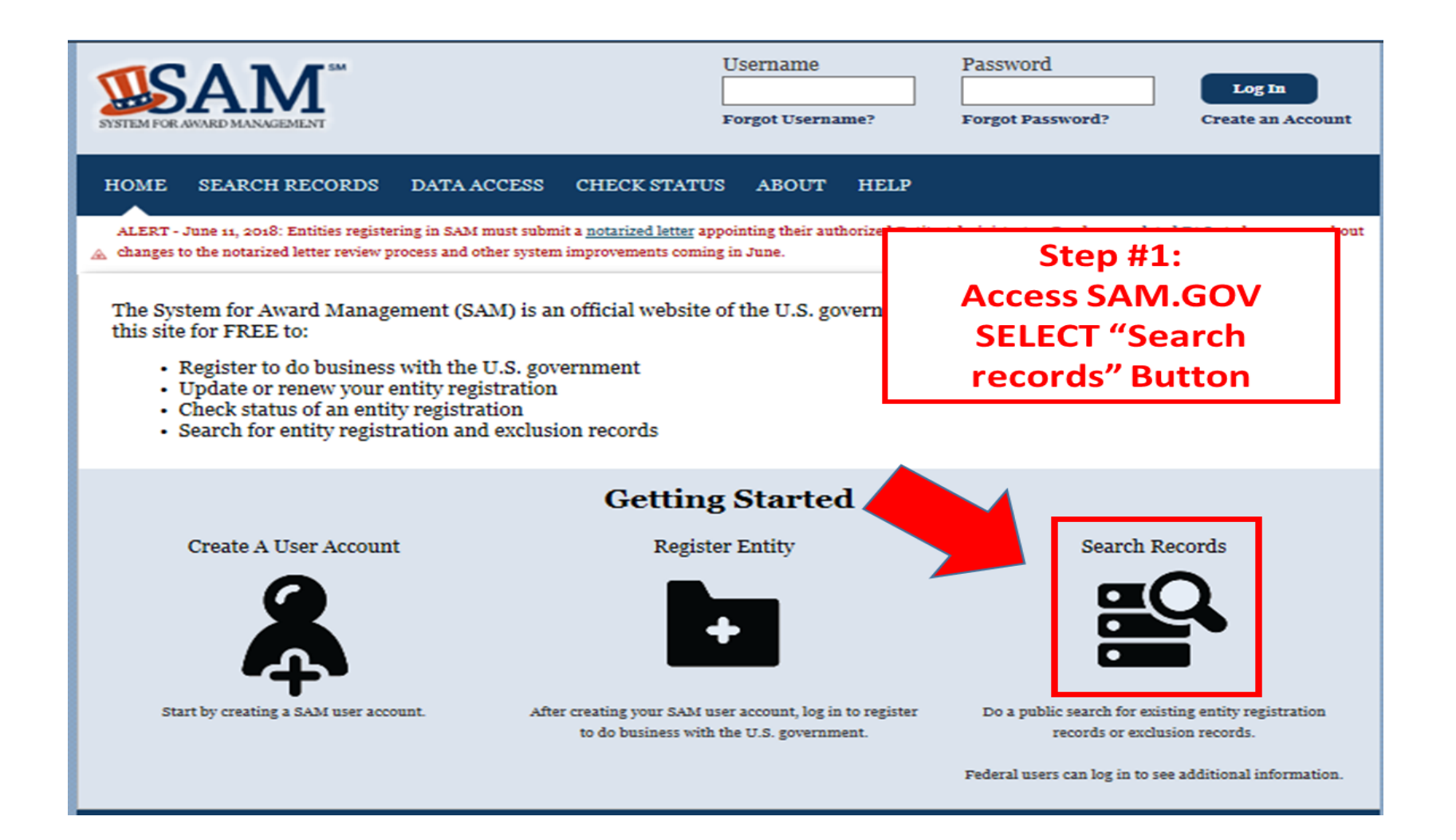

450 Capitol Avenue – Hartford, Connecticut 06106-1379 www.ct.gov/opm **Step #2:** Enter your Municipality's name <u>or</u> DUNS number in the search box; (Please be aware some municipalities may have multiple registrations if your city/town has received multiple sources of Federal funding over time.) [SELECT] "Search" Button

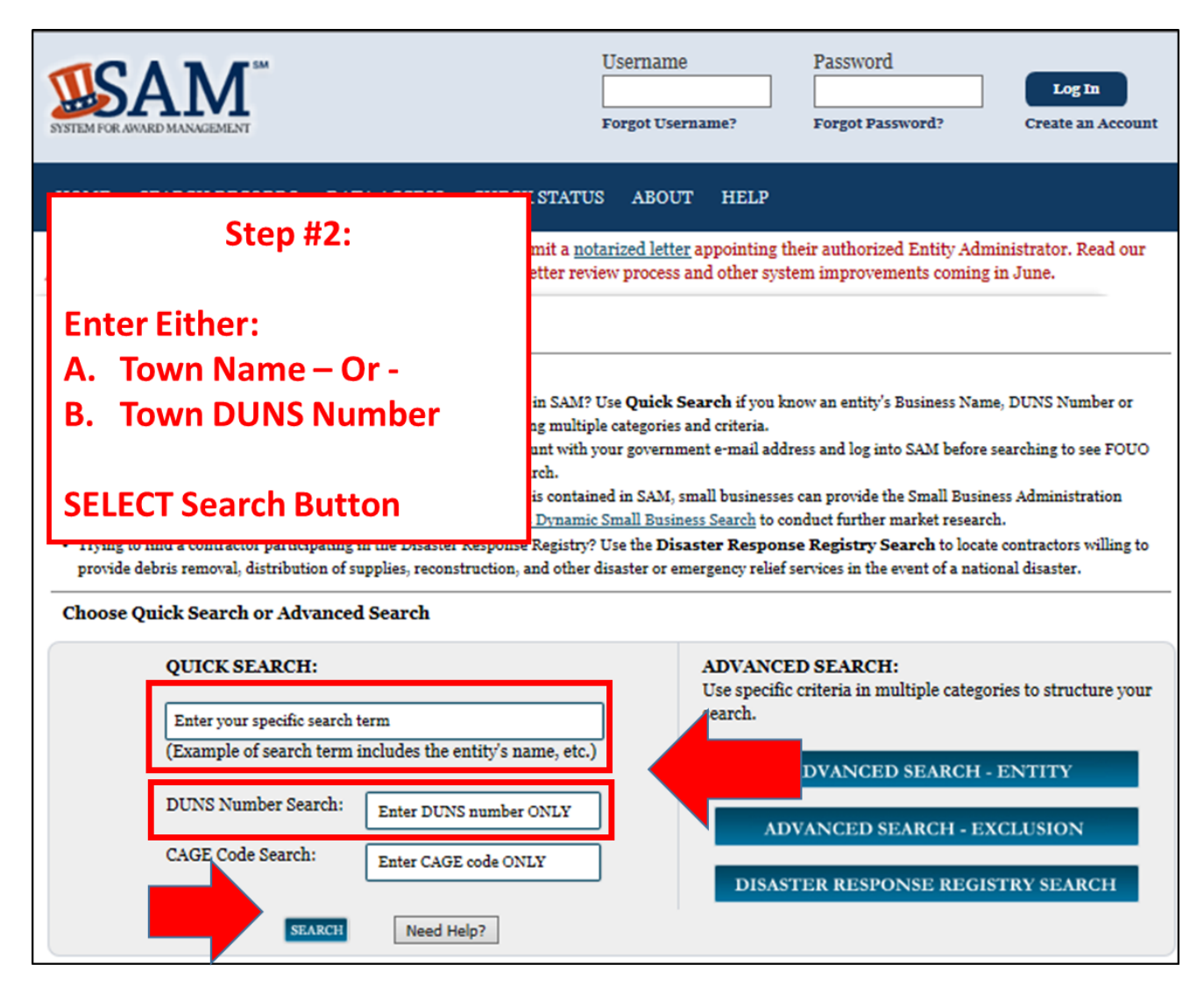

450 Capitol Avenue – Hartford, Connecticut 06106-1379 www.ct.gov/opm **Step #3:** The SAM registration results screen for your city/town will be presented. Please make sure to check both "Active" + "Inactive" Boxes. [SELECT] "Apply Filters" to insure all registrations for your organizational entity have been presented.

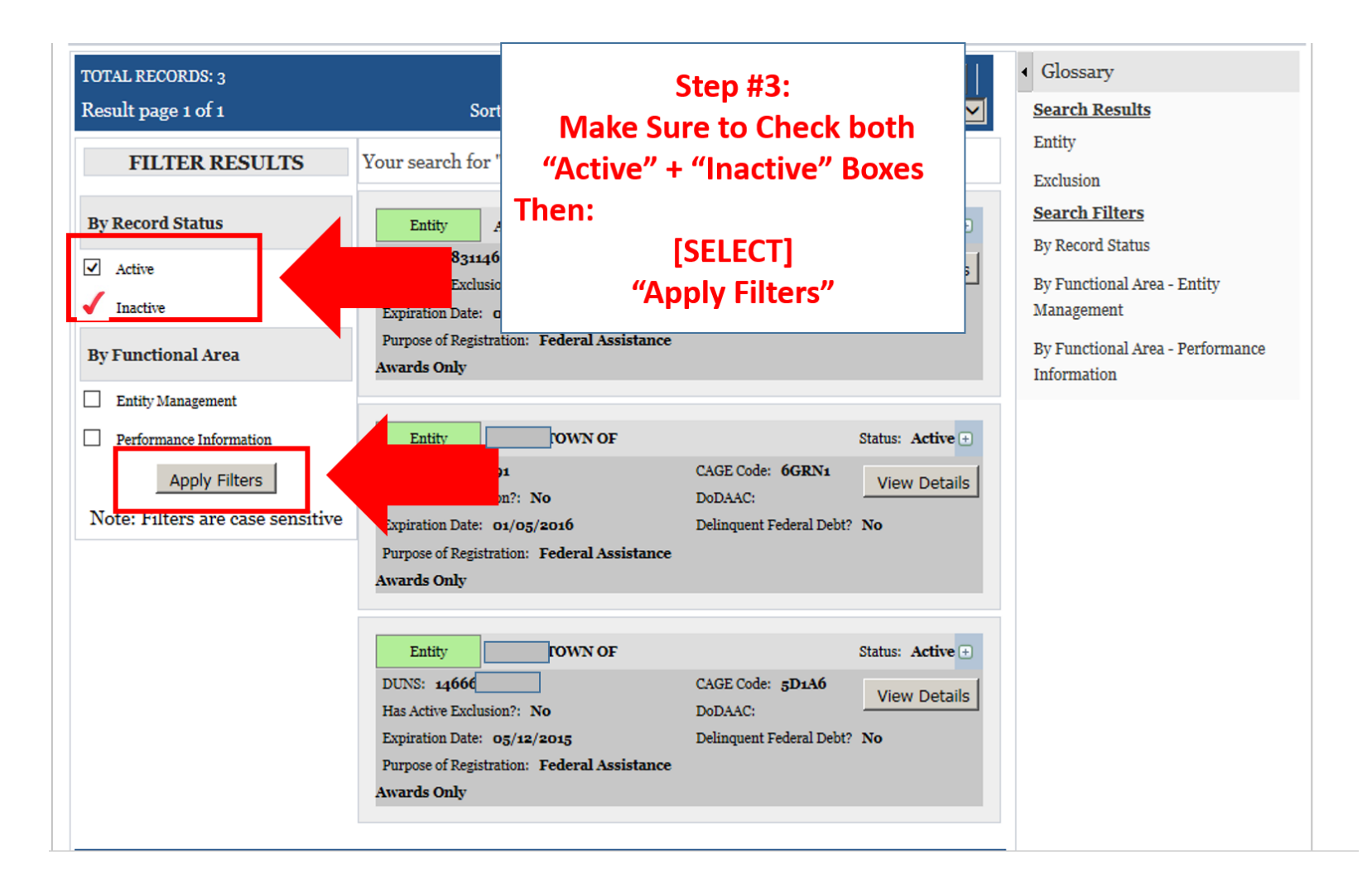

**Step # 4:** Check the status of your SAM registration; Determine the necessary action to insure you have a valid SAM registration

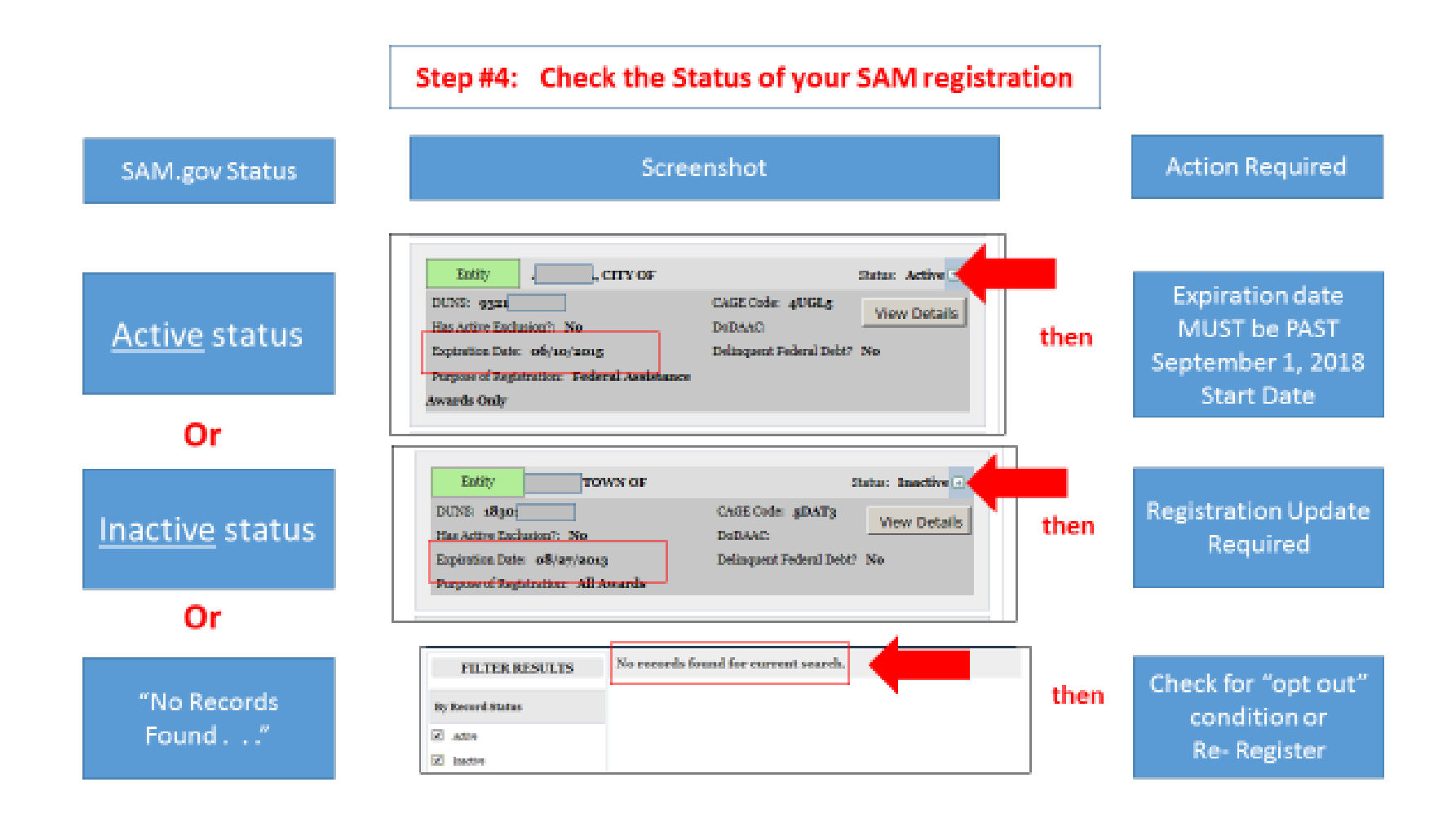

450 Capitol Avenue – Hartford, Connecticut 06106-1379 www.ct.gov/opm

# **Step # 5:** You MUST have an "active" SAM registration to be eligible for this Grant

#### Step #5: You MUST have an "active" SAM registration to be eligible for this Grant

- To receive the 2019 JAG Local VCP Grant: a SAM Registration is Required.
- Your annual "active" SAM registration MUST cover the time period through the anticipated **START DATE** of this Grant: **January 1, 2019.**
- The SAM registration must be for the Town/City itself; you cannot use an active registration for the Police Department, the Fire Department, Housing Authority or the Senior Center.
- CHECK with your Town Finance Director first. An initial registration process is quite lengthy and involved; the renewal process is not nearly as difficult.

 You must update/renew your SAM registration and send a PDF copy of a screenshot or SAM system confirmation page to OPM/CJPPD – as soon as it becomes available.

### Please Email the Screenshot or confirmation page to: Nichole.Howe@ct.gov

| Ently CITY OF                               |                          | Status: | Active - |
|---------------------------------------------|--------------------------|---------|----------|
| DUNS 9384                                   | CAGE Code: 4UGLS         | 10      | -        |
| "Has Active Exclusion?: No                  | DODANC:                  | -       | A        |
| Expiration Date: 06/s0/2015                 | Delinquent Federal Debt? | Ne      |          |
| Purpose of Registration: Federal Assistance |                          |         | 6        |
| Ascards Only                                |                          |         |          |